## DÉTECTER LES SIMILITUDES DANS SES ÉCRITS NUMÉRIQUES

## OBJECTIF

Repérer dans ses écrits les passages cités ou paraphrasés pour être sûr de les avoir signalés et référencés.

## PRÉALABLE

Être inscrit administrativement à UT Capitole en qualité d'étudiant.

| DEMANDE DE<br>COMPTE      | Connectez-vous au <u>formulaire de création de</u><br><u>compte de Compilatio Studium</u> : renseignez les<br>champs du formulaire en indiquant <b>exclusivement</b><br><b>votre adresse électronique d'UT1</b> (@ut-capitole.fr)<br>et cliquez sur le bouton « <b>Envoyer</b> ».<br>Un courriel intitulé « <b>Création de votre compte</b><br><b>Compilatio Studium</b> » vous sera envoyé. Dans ce<br>message, cliquez sur le bouton « <b>Confirmer votre</b><br><b>email</b> ».                                                                                                    | Votre adresse e-mail*<br>exemple@ut-capitole.fr<br>Attention : ce message peut parfois se trouver<br>dans le dossier des « messages indésirables ».                                                                                                    |
|---------------------------|----------------------------------------------------------------------------------------------------|----------------------------------------------------------------------------------------------------|
|                           | Consultez les CGU puis cliquez au bas de celles-ci<br>sur le <b>bouton vert d'acceptation</b> .                                                                                                    | J'ai pris connaissance des conditions générales d'utilisation et je les accept                                                                                                    |
| AJOUT DES<br>CRÉDITS      | En haut à droite, cliquez sur le bouton « Acheter ».                                                                                                    | O Crédits disponibles 🛛 🐺 Acheter                                                                                                    |
|                           | Au lieu de choisir parmi les forfaits proposés,<br>cliquez au-dessous sur « Parrainé par votre<br>établissement ? Cliquez ici » et saisissez le code de<br>parrainage <mark>76309DED</mark> .                                                                                                    | Acheter<br>Au lieu de 19,95€* Au lieu de 39,90€                                                                                                    |
|                           | Vous disposez alors d'un crédit d'analyse de 40<br>pages de 250 mots par année civile.                                                                                                    | Parrainé par votre établissement ? <mark>Cliquez ici</mark>                                                                                                    |
| ANALYSE<br>DE<br>DOCUMENT | <ul> <li>Connectez-vous à Compilatio Studium :</li> <li>soit via la page Applications de l'intranet (<u>https://intranet.ut-capitole.fr/outils-numeriques/applications</u>)</li> <li>→ onglet « étudier »</li> <li>→ lien « Compilatio - Anti-plagiat »</li> <li>soit directement à l'adresse <u>https://app.compilatio.net/v5/login</u></li> <li>Dans cette page d'authentification, renseignez votre identifiant (votre adresse mail UT Capitole) et votre mot de passe.</li> <li>Cliquez sur le bouton « Ajouter des fichiers ».</li> <li>Sélectionnez-le(s) fichier(s) en le(s) glissant-déposant, ou en cliquant sur « Sélectionner des fichiers ».</li> <li>Le document apparaît dans votre liste de document déposé, cliquer à sa droite sur le bouton « Analyser » pour lancer l'analyse.</li> </ul> | Gérer Consulter Communiquer Etudier   COMPILATIO - Anti-plagiat Image: Complex and the second second seco |
| RÉSULTAT                  | Lorsque l'analyse est terminée, le <b>pourcentage</b> de<br>similitudes s'affiche.<br>Vous accèderez à l'analyse détaillée en cliquant<br>sur « <b>Rapport</b> » (voir <u>mode d'emploi dédié</u> ).                                                                                                    | ● 8% Rapport                                                                                                    |